# **INSTRUCTIONS FOR NAVNET TZTOUCH**

# DOWNLOAD THE FILE(S)

If the chart you purchased is not already preloaded into your NavNet TZTouch unit(s), use the link(s) provided in the email to download the chart file(s).

<u>Note:</u> If your NavNet TZTouch unit came preloaded with the chart you purchased, skip this step and follow the next paragraph (to unlock the chart).

Each link in the email redirects to a page where you can see the actual coverage of the file(s). The map is interactive, meaning that you can pan or zoom:

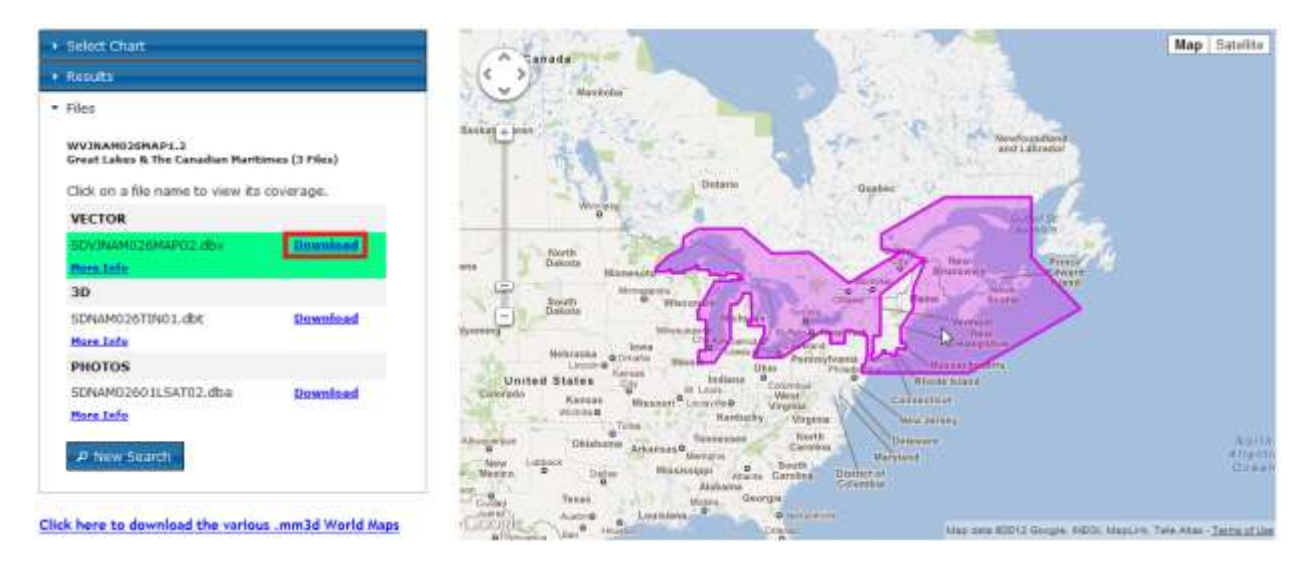

To download the file(s), click on "Download" and save the file(s) on your computer:

| yo you w | unt to ope | en or aave this                   | file? |        |
|----------|------------|-----------------------------------|-------|--------|
| 3        | Nene       | teme SDV902P01VMAP03.dbv.zip      |       |        |
| 1        | Type:      | Compressed (sipped) Folder, 206MB |       |        |
|          | From       | download.mapmedia.com             |       |        |
|          |            |                                   |       | 1      |
|          |            | Open                              | Seve  | Cancel |
| 7 Alvaya | ask before | opening this type o               | d tie |        |

When the download is done, unzip the file(s) by right clicking on the zip file and selecting "Extract All". Transfer the unzipped file(s) to the SD-card(s) (root directory or inside a folder). You can use any type of SD-Card up to 128GB. Note that you will need one SD-Card per unit (each NavNet TZTouch unit reads the charts from their own SD-card slot).

<u>Note:</u> You can copy the chart file(s) on the SD-Card(s) that came preloaded with your unit(s). This preloaded SD-card is located on the left slot under the plastic cover.

## UNLOCK CHART DATA

The Unlock Code(s) may be entered at any time:

- manually (using the touch screen Virtual Keyboard of NavNet TZTouch)
- automatically by placing the UCPOOL file on the SD-Card
- automatically if your NavNet TZTouch is connected to Internet

### USING A SD-CARD

Copy the "ucpool.uc" (that was included in the email as an attachment) to the root directory of one of the SD-Cards.

<u>Note:</u> You can copy the "N4\_UCPOOL.ZUC" file on the same SD-Card that is used to transfer the chart data.

Insert the SD-Card on any unit in the system. The chart that was purchased will automatically be unlocked on every unit (the unlock code is automatically shared across the network).

#### MANUAL PROCESS

If you cannot transfer the "N4\_UCPOOL.ZUC" onto an SD-Card. Or your NavNet TZtouch is not connected to the Internet, you will have to insert the unlock code(s) manually. Write down or print the email containing the unlock code(s). Press the [HOME] key and click on "Data Catalog" (on the left side). If the chart is correctly loaded on the SD-Card, it will appear under "All detected Charts" under the corresponding category (Raster or Vector) and provider (C-MAP, Navionics or Mapmedia). Find an expand the chart file to reveal the "Unlock" button

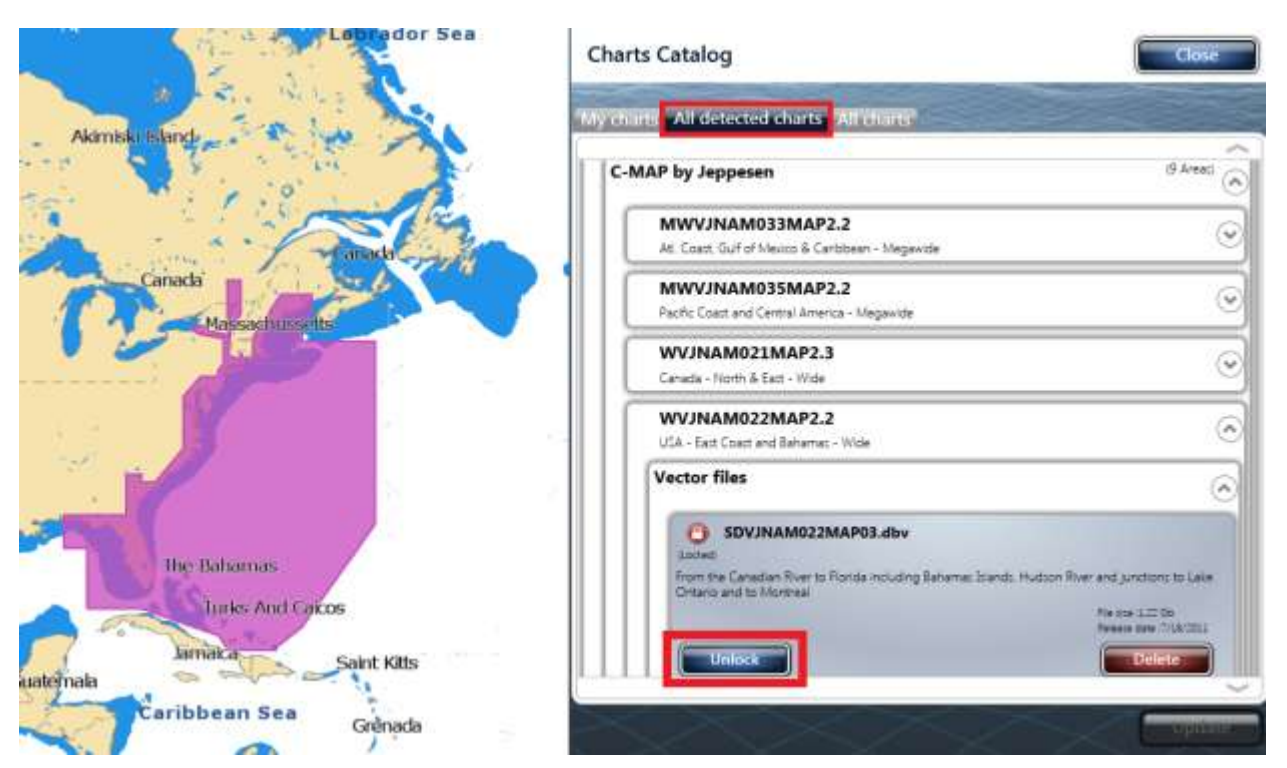

Use the Virtual Keyboard to enter the Unlock Code. Once the Unlock Code is validated, the chart that was purchased will be automatically unlocked on every unit (the unlock code is automatically shared across the network).